# **ISAP/AIL Quick Reference Guide:**

**IMPORTANT:** 

-For exact ISAP/AIL functions, capabilities and details please reference the ISAP/AIL Manual or Section 10 – Scheduling in the 2013 "RedBook". -For Instructions on how to use the CatCrew Emulator please reference the CatCrew section of your PBS binder manual.

**Step Three:** 

#### Step One:

From the Main Crew Portal page, under the "My information" tab, select the "CATCREW" link

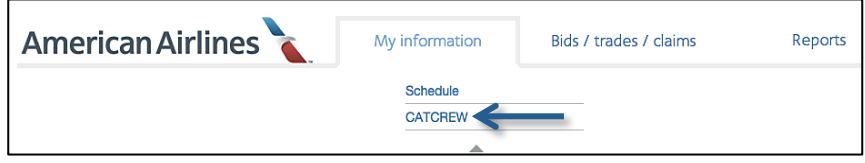

## Step Two:

Login into CatCrew Emulator with CatCrew # and 4 digit pin.

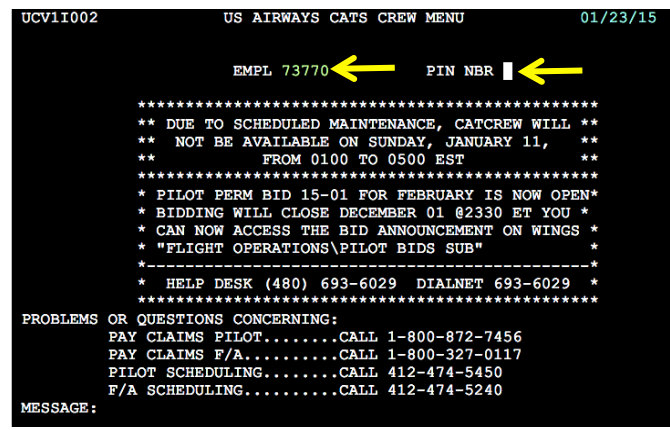

| Туре | Type in: <b>42</b> in the "Desired Option" field for ISAP/AIL Bid Input. |        |                             |  |  |  |  |  |  |  |  |
|------|--------------------------------------------------------------------------|--------|-----------------------------|--|--|--|--|--|--|--|--|
| UCV1 | 1002 US AIRWAYS CATS F                                                   | /A MEN | U 01/23/15 17:03:28         |  |  |  |  |  |  |  |  |
| DESI | RED OPTION === 42 MAIL: MAIL W                                           | AITING | EMPL 73770                  |  |  |  |  |  |  |  |  |
| 0    | ** RETURN TO F/A MENU **                                                 | 13     | F/A ANNUAL VAC BID DISPLAY  |  |  |  |  |  |  |  |  |
| 1    | DUTY PERIOD RECAP                                                        | 14     | F/A ANNUAL VAC BID UPDATE   |  |  |  |  |  |  |  |  |
| 2    | MONTHLY SCHED VS ACTUAL                                                  | 15     | F/A ANNUAL VACATION DISPLAY |  |  |  |  |  |  |  |  |
| 3    | FLIGHT DISPLAY                                                           | 16     | AIL RESULTS DISPLAY         |  |  |  |  |  |  |  |  |
| 4    | PAIRING RECAP BY DUTY PERIOD                                             | 17     | F/A CHECK-IN                |  |  |  |  |  |  |  |  |
| 5    | PAY SUMMARY                                                              | 18     | RESERVE SCREEN DISPLAY      |  |  |  |  |  |  |  |  |
| 6    | BLOCK BID UPDATE                                                         | 19     | TRAINING DISPLAY            |  |  |  |  |  |  |  |  |
| 7    | BLOCK BID DISPLAY                                                        | 20     | BLOCK DISPLAY               |  |  |  |  |  |  |  |  |
| 8    | BID AUTHORIZATION UPDATE                                                 | 21     | CREW MAIL                   |  |  |  |  |  |  |  |  |
| 9    | BID AUTHORIZATION DISPLAY                                                | 22     | QUALIFICATION DISPLAY       |  |  |  |  |  |  |  |  |
| 10   | BID SERVICE ID DISPLAY                                                   | 23     | HOUR/MINUTE CALCULATOR      |  |  |  |  |  |  |  |  |
| 11   | OPEN TRIP PAIRINGS DISPLAY                                               | 24     | SICK BENEFIT SUMMARY        |  |  |  |  |  |  |  |  |
| 12   | N/A AT THE PRESENT TIME                                                  | 25     | MENU 2                      |  |  |  |  |  |  |  |  |
|      |                                                                          |        |                             |  |  |  |  |  |  |  |  |

# Step Four:

When you get to the Processing Date Selection screen, the following options are shown:

- Next ISAP/AIL Process Date
- Lines to input position preferences in: Standing, Monthly and Daily processing (Suggested for PHX Based Only)
- You can select the Bid Month by placing an "S" next to the month/date you want to bid in and press ENTER.

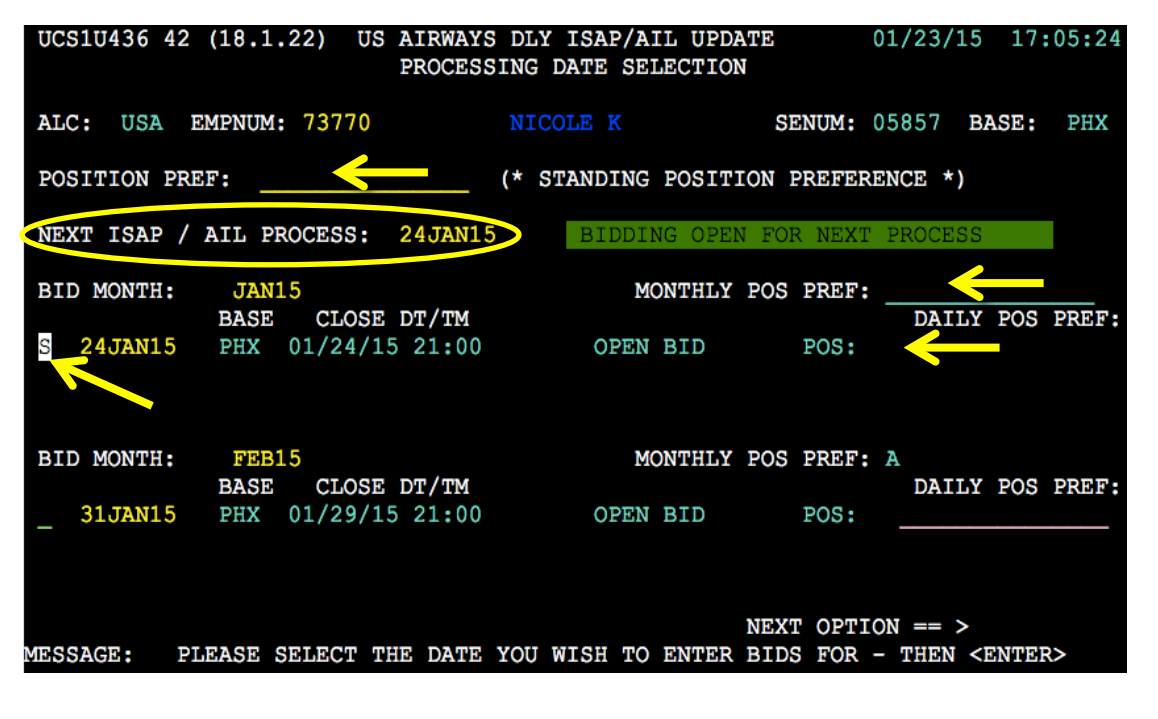

#### **Step Five:**

Once in the ISAP/AIL Update Screen you will be allowed to bid 50 "Units" or a 500 Bid MAX. You can use these Unit screens for bidding to: Drop or Add or Drop and Add trips utilizing a variety of bidding methods. You will see a list of scheduled Trips/Activities on your line to the left in the <u>Trips</u> column with <u>Trip Number</u> and <u>Duty Period</u>. You can use the tab key to move over to the line beside the Trip/Duty Period and place an "**X**" on the line to do a Drop bid for that trip or multiple trips within this Unit(4 drop max per Unit). You will also notice some of the information about your ISAP/AIL bid at the bottom Including:

- PROJ PAY (Projected Pay)
- MIN/MAX Hours (see 2013 "Red Book" Contract or ISAP/AIL Manual for MIN/MAX Hours details)
- BIDS (Amount of Bids entered)
- ERROR (Any current line legality Errors or Drop/Add Errors will be show down below)

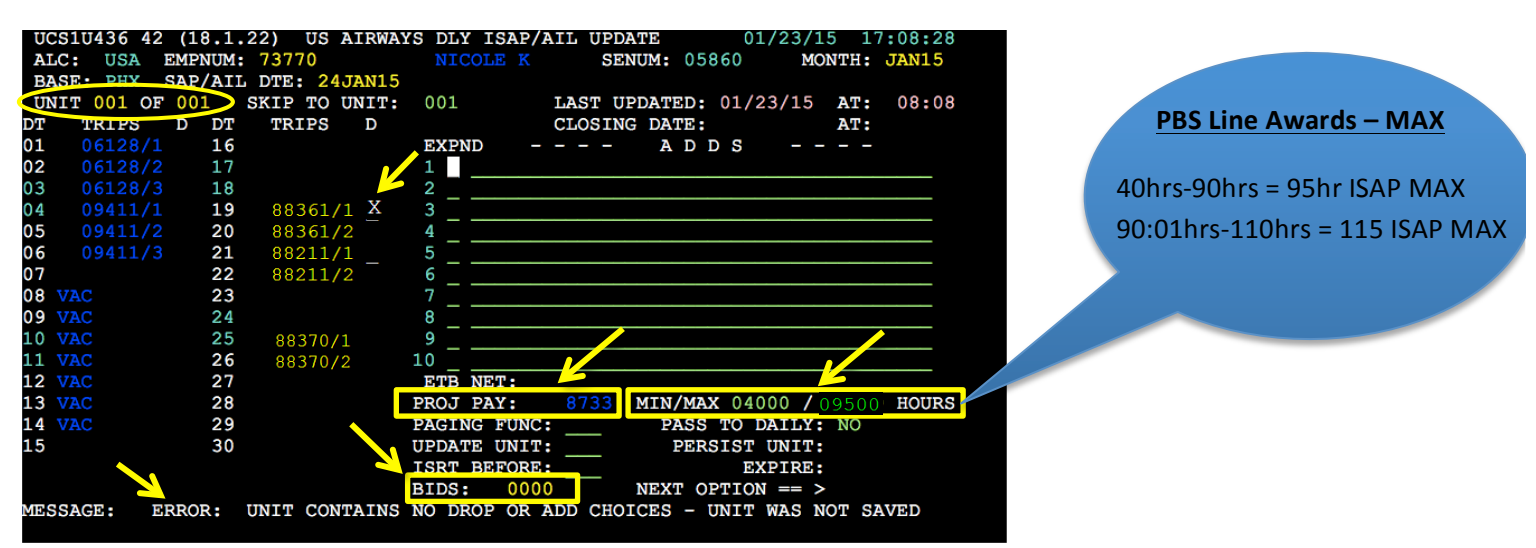

# Step Six:

You can <u>ADD</u> specific or generic trip choices on the <u>ADD</u> lines to the right, you get 10 ADD lines per page and up to 10 pages per Unit and a MAX of 500 total Bids per F/A to input. Only One <u>ADD</u> line is awarded per Unit. Each trip you bid to <u>ADD</u> counts toward the 500 bid MAX. There are multiple formats for bidding to <u>ADD</u> trips within the Unit. Each <u>ADD</u> line can contain multiple Bids (if multiple trips are in an <u>ADD</u> line, they all must be able to be awarded). When a Drop bid (**X**) is combined with choices on the <u>ADD</u> lines to the right within the same Unit, it tells ISAP or ISAP/AIL you want to Drop and Pick Up (Trade). You can also bid to just <u>ADD</u> Trips without dropping anything.

| UCS1U436 42 (18.1.22) US AIRWAY | <b>VS DLY ISAP/AIL UPDATE</b> 01/23/15 17:08:28 |
|---------------------------------|-------------------------------------------------|
| ALC: USA EMPNUM: 73770          | NICOLE K SENUM: 05860 MONTH: JAN15              |
| BASE: PHX SAP/AIL DTE: 24JAN15  |                                                 |
| UNIT 001 OF 001 SKIP TO UNIT:   | 001 LAST UPDATED: 01/23/15 AT: 08:08            |
| DT TRIPS D DT TRIPS D           | CLOSING DATE: AT:                               |
| 01 06128/1 16                   | EXPND A D D S                                   |
| 02 06128/2 17                   | 1 _ 06328/25                                    |
| 03 06128/3 18                   | 2 _ 06328/25+09512/30                           |
| 04 09411/1 19 88361/1           | 3 E 03DAY/25                                    |
| 05 09411/2 20 88361/2           |                                                 |
| <b>06</b> 09411/3 21 88211/1 _  | 5                                               |
| <b>07 22</b> 88211/2            | 6                                               |
| 08 VAC 23                       | 7                                               |
| 09 VAC 24                       | 8                                               |
| 10 VAC 25 88370/1 X             | 9 -                                             |
| 11 VAC 26 88370/2               | :10 -                                           |
| 12 VAC 27                       | ETB NET:                                        |
| 13 VAC 28                       | PROJ PAY: 8733 MIN/MAX 04000 / 09500 HOURS      |
| 14 VAC 29                       | PAGING FUNC: PASS TO DAILY: NO                  |
| 15 30                           | UPDATE UNIT: PERSIST UNIT:                      |
|                                 | ISRT BEFORE: EXPIRE:                            |
|                                 | BIDS: 0000 NEXT OPTION == >                     |
| MESSAGE: ERROR: UNIT CONTAINS   | NO DROP OR ADD CHOICES - UNIT WAS NOT SAVED     |

#### Different Type of ADDS:

Line 1: Specific Trip Number/Date Line 2: Specific Trip Number/Date + Specific Trip Number/Date (Awards EVERYTHING on ADD line or NOTHING!)

Line 3: Generic Bid for Trips by placing an "E" in the Expand Column and Pairing Length/Date. (See Step 8 for Generic – Expand Bidding)

 Press ENTER to view the Filter Screen for Generic – Expand Bidding.

# Step Seven:

You can bid to <u>Drop</u> a trip or multiple trips(max of 4 drops per Unit) and not pick anything up in return by placing an "**X**" next to the Trip number/Duty Period and then typing "NONE" in the ADD column and hitting ENTER. Then type "YES" in the "UPDATE UNIT" line and hit *ENTER* again. You can also add "NONE" on last line after a list of <u>ADD</u> choices. That means if you don't receive any of the <u>ADDS</u> you'd like to <u>DROP</u> the trip. (See Step 12 for additional information on other options.)

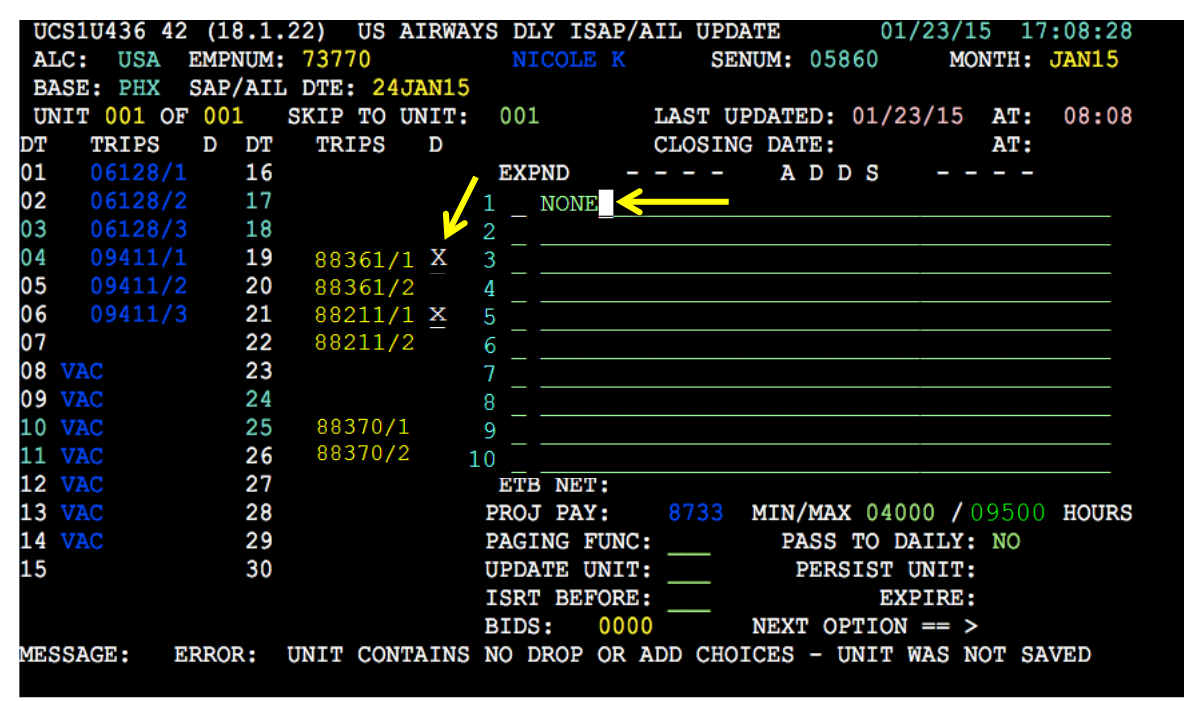

# Step Eight:

The Generic Bid Filter screen will display after entering the Expand format as described in Step 6, Line 3. There are several options to narrow down the type of trips to display and bid on. You can view all trips that operate that <u>day</u> and <u>pairing length</u> by pressing **ENTER** twice. You can filter the options by putting an "**X**" next to the Criteria and/or filling in the information requested.

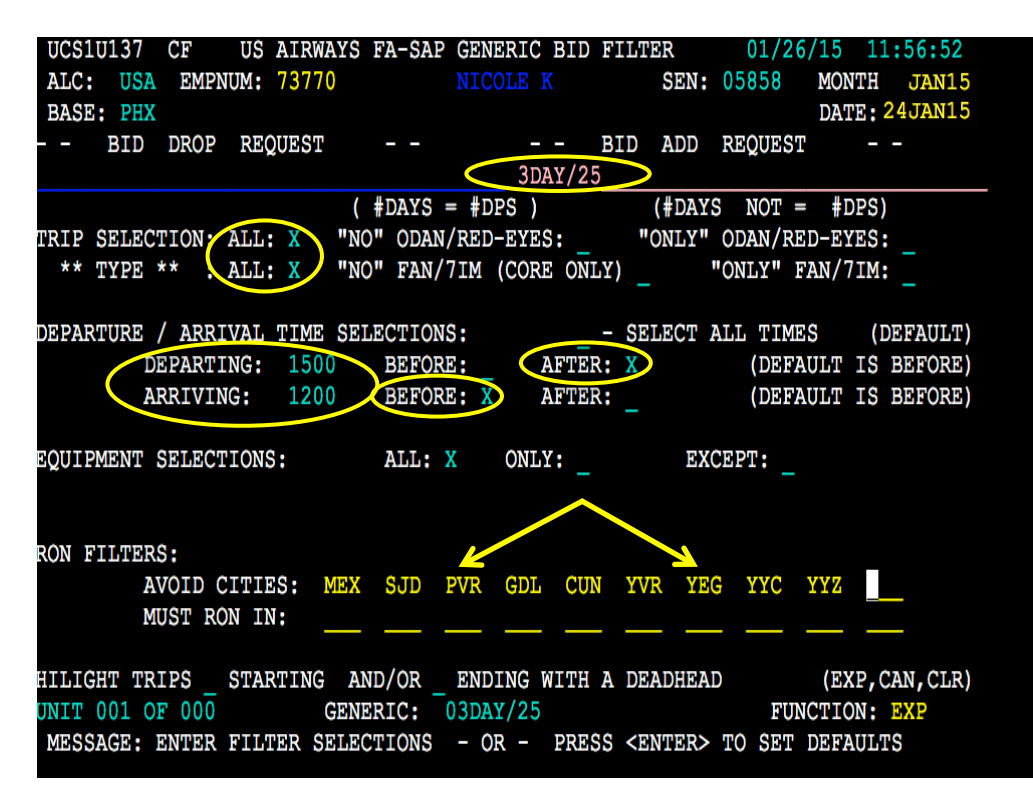

#### This Filter Example Shows:

- 3 day pairings on the 25<sup>th</sup>
- All pairing types
- Departing after 1500
- Returning before 1200
- All Equipment
- Avoiding Mexico and Canada Cities.

#### **Step Nine:**

The Generic Bid Expansion screen will show all 3-day pairings that operate on the 25<sup>th</sup> with no filters selected. You can move between the pages of pairings by pressing the **F7** and **F8** keys. Pairing information includes:

•

•

- Pairing Number (PAIRING)
- Duty Periods/Working Days (DPS)
- Length of Pairing (DYS)
- Amount of Legs/Segments in Trip (LEGS)
- Departure Date/Time (DEPT DT/TIME)
- Arrival Date/Time (ARRV DT/TIME)
- Total Pay (PAY TIME)
- RON/Layover Cities (RON CITIES)
  - Positions on Pairing (POS)

| UCS: | LU137 C    | Ţ     | JS         | AIRW  | AYS SA | P GENERIC | BID EXPA | NSION  | 01     | /23/15  | 17:2  | 1:26  |                   |
|------|------------|-------|------------|-------|--------|-----------|----------|--------|--------|---------|-------|-------|-------------------|
| ALC  | USA EN     | IPNU  | <b>M</b> : | 7377  | 0      | NICC      | DLE K    | SEN    | : 0586 | 0 MON   | TH:   | JAN15 |                   |
|      |            |       |            |       |        | BASE:     | PHX      |        |        | DAT     | E: 24 | JAN15 |                   |
| FIL  | TERS: TRI  | ?S: / | ALL        | ALL   | TI     | ME: ALL   | EQUIP:   | ALL    | RON: A | VOID- N | O LIS | т     |                   |
|      | /ROI       | N IN. | - N        | O LI  | ST DE  | ADHDS: N  | IONE     |        |        |         |       |       |                   |
| PRO  | CESS:      | (AL   | L,E        | ND,F  | IL,CAN | I) DEPT   | ARRV     | PAY    |        |         |       |       |                   |
| FNC  | PAIRIN     | G 1   | DPS        | DYS   | LEGS   | DT/TIME   | DT/TIME  | TIME   | - RON  | CITIES  | (DHD) | POS   |                   |
|      | 05071      | AB    | 2          | 3     | 06     | 25/1525   | 27/1813  | 1505   | MEX    |         |       | A-C   |                   |
|      | 01014      | 71    | 2          | 3     | 02     | 25/1330   | 27/1024  | 1324   | KOA    |         |       | A-D   |                   |
|      | 01018      | 71    | 2          | 3     | 02     | 25/1315   | 27/0955  | 1320   | LIH    |         |       | A-D   |                   |
|      | 01019      | 71    | 2          | 3     | 02     | 25/1335   | 27/1008  | 1318   | HNL    |         |       | A-D   |                   |
|      | 01021      | 71    | 2          | 3     | 02     | 25/1340   | 27/1010  | 1317   | OGG    |         |       | A-D   |                   |
|      | 01036      | 71    | 2          | 3     | 02     | 25/1655   | 27/1043  | 1243   | HNL    |         |       | A-D   |                   |
|      | 01046      | 71    | 2          | 3     | 02     | 25/1645   | 27/1010  | 1224   | OGG    |         |       | A-D   |                   |
|      | 05757      | AB    | 3          | 3     | 08     | 25/1045   | 27/1845  | 1926   | ORD    | CLT     |       | A-C   |                   |
|      | 09343      | AB    | 3          | 3     | 04     | 25/1315   | 27/2045  | 1613   | PHL    | SFO     |       | K-K   |                   |
|      | 05935      | AB    | 3          | 3     | 05     | 25/0930   | 27/1406  | 1523   | MCO 1  | LAS     |       | A-C   |                   |
|      | 09406      | AB    | 3          | 3     | 05     | 25/1510   | 27/1409  | 1516   | EWR    | SFO     |       | K-K   |                   |
|      | 09419      | AB    | 3          | 3     | 05     | 25/1015   | 27/1055  | 1509   | EWR    | SFO     |       | K-K   | Go betwe          |
|      | 05988      | AB    | 3          | 3     | 06     | 25/1815   | 27/1425  | 1508   | ATL    | DFW     |       | A-C   |                   |
|      | 05993      | AB    | 3          | 3     | 04     | 25/1320   | 27/1658  | 1507   | SAN    | PHL     |       | A-C   | the <b>F7</b> and |
| UNIT | 001 OF 00  | 01    |            | (     | GENERI | C BID: 0  | 3DAY/25  |        |        | PAGE    | 1 OF  | 2     |                   |
| MESS | SAGE: PF7, | PF8   | (          | PRV/I | NXT IN | PROCESS)  | TO MOVE  | THRU I | HE PAG | ES OF F | ALRIN | es    |                   |

Go between pages with the **F7** and **F8** keys.

#### Step Ten:

<u>Prioritize your choices in numerical order</u> under the "FNC" (Function) column to the left use **TAB** to go between the lines. Pairings you do not wish to bid on you must put an "X" in the line. It will look similar to below and press **ENTER** when your bidding is complete on all pages.

| UCS1                           | U137 C    | US     | AIRWAY  | S SAP  | GENERIC  | BID EXPA | ANSION | 01/23/15      | 17:21:26    |  |  |
|--------------------------------|-----------|--------|---------|--------|----------|----------|--------|---------------|-------------|--|--|
| ALC:                           | USA EM    | PNUM:  | 73770   |        | NICO     | LE K     | SEN    | : 05860 MON   | TH: JAN15   |  |  |
|                                |           |        |         |        | BASE:    | PHX      |        | DAT           | TE: 24JAN15 |  |  |
| FILT                           | ERS: TRIP | S: ALL | ALL     | TIM    | E: ALL   | EQUIP:   | ALL    | RON: AVOID- N | 10 LIST     |  |  |
| /RON IN- NO LIST DEADHDS: NONE |           |        |         |        |          |          |        |               |             |  |  |
| PROC                           | ESS:      | (ALL,E | ND, FIL | , CAN) | DEPT     | ARRV     | PAY    |               |             |  |  |
| FNC                            | PAIRING   | DPS    | DYS L   | EGS    | DT/TIME  | DT/TIME  | TIME   | - RON CITIES  | (DHD) POS   |  |  |
| x                              | 05071     | AB 2   | 3       | 06     | 25/1525  | 27/1813  | 1505   | MEX           | A-C         |  |  |
| 1                              | 01014     | 7I 2   | 3       | 02     | 25/1330  | 27/1024  | 1324   | KOA           | A-D         |  |  |
| 6                              | 01018     | 7I 2   | 3       | 02     | 25/1315  | 27/0955  | 1320   | LIH           | A-D         |  |  |
| 4                              | 01019     | 7I 2   | 3       | 02     | 25/1335  | 27/1008  | 1318   | HNL           | A-D         |  |  |
| 2                              | 01021     | 7I 2   | 3       | 02     | 25/1340  | 27/1010  | 1317   | OGG           | A-D         |  |  |
| 5                              | 01036     | 7I 2   | 3       | 02     | 25/1655  | 27/1043  | 1243   | HNL           | A-D         |  |  |
| 3                              | 01046     | 7I 2   | 3       | 02     | 25/1645  | 27/1010  | 1224   | OGG           | A-D         |  |  |
| 7                              | 05757     | AB 3   | 3       | 80     | 25/1045  | 27/1845  | 1926   | ORD CLT       | A-C         |  |  |
| x                              | 09343     | AB 3   | 3       | 04     | 25/1315  | 27/2045  | 1613   | PHL SFO       | K-K         |  |  |
| x                              | 05935     | AB 3   | 3       | 05     | 25/0930  | 27/1406  | 1523   | MCO LAS       | A-C         |  |  |
| 8                              | 09406     | AB 3   | 3       | 05     | 25/1510  | 27/1409  | 1516   | EWR SFO       | K-K         |  |  |
| 9                              | 09419     | AB 3   | 3       | 05     | 25/1015  | 27/1055  | 1509   | EWR SFO       | K-K         |  |  |
| 10_                            | 05988     | AB 3   | 3       | 06     | 25/1815  | 27/1425  | 1508   | ATL DFW       | A-C         |  |  |
| x                              | 05993     | AB 3   | 3       | 04     | 25/1320  | 27/1658  | 1507   | SAN PHL       | A-C         |  |  |
| JNIT                           | 001 OF 00 | 1      | GE      | NERIC  | BID: 0   | 3DAY/25  |        | PAGE          | 1 OF 2      |  |  |
| MESS                           | AGE: PF7/ | PF8 (  | PRV/NX  | r in   | PROCESS) | TO MOVE  | THRU T | HE PAGES OF B | PAIRINGS    |  |  |

## Step 11:

After pressing **ENTER** your bid will automatically sort in <u>Numerical Order</u>, pairings you selected to not bid on, are shown last with "**X**"s. You can edit these choices by simply using **TAB** to go to the line beside the trip and enter a priority number or an "**X**". After your bid is complete or at any time on the Expansion screens, you can use the process line to make the following selections:

- ALL (Bids on all pairings in order shown, cannot be done in combination with numerical or "X" selections)
- **END** (Finished, will input Selections and take you back to Unit page)
- **FIL** (Return to Filter Page)
- CAN (Cancel all Bids and Return to Unit Page)

| UCS1 | U137 C   |                    | US A     | AIRW. | AYS SA | P GENERIC | C BID EXPA | NSION   | 01/23    | /15 17:26  | :35  | UCS1U1 | 37 C    | US    | AIRW  | AYS SA | P GENERIC | BID EXPAN | ISION    | 01/23/15   | 5 17:30:36   |
|------|----------|--------------------|----------|-------|--------|-----------|------------|---------|----------|------------|------|--------|---------|-------|-------|--------|-----------|-----------|----------|------------|--------------|
| ALC: | USA E    | MPN                | UM:      | 7377  | 0      |           |            | SEN:    | 05860    | MONTH: J   | AN15 | ALC:   | USA EM  | PNUM: | 7377  | 0      |           |           | SEN:     | 05860 MC   | ONTH: JAN15  |
|      |          |                    |          |       |        | BASE:     | PHX        |         |          | DATE: 24J  | AN15 |        |         |       |       |        | BASE:     | PHX       |          | DA         | ATE: 24JAN15 |
| FILT | ERS: TRI | P <mark>r /</mark> | بلايته 🖌 | ALL   | TII    | ME: ALL   | EQUIP:     | ALL F   | ON: AVOI | D- NO LIST |      | FILTER | S: TRIP | S: AL | L ALL | TI     | ME: ALL   | EQUIP: A  | ALL RO   | N: AVOID-  | NO LIST      |
|      | /RO      | _                  | - NO     | ) LI  | ST DE  | ADHDS: N  | IONE       |         |          |            |      |        | /RON    | IN-1  | NO LI | ST DE  | ADHDS: N  | ONE       |          |            |              |
| PROC | ESS: END | )(A                | LL,EÌ    | ND,F  | IL,CAN | ) DEPT    | ARRV       | PAY     |          |            |      | PROCES | S:      | (ALL, | END,F | IL,CAN | ) DEPT    | ARRV      | PAY      |            |              |
| FNC  | PAIRIN   | G                  | DPS      | DYS   | LEGS   | DT/TIME   | DT/TIME    | TIME -  | RON CIT  | IES (DHD)  | POS  | FNC    | PAIRING | DP    | S DYS | LEGS   | DT/TIME   | DT/TIME   | TIME -   | RON CITIES | G (DHD) POS  |
| 001  | 01014    | 7                  | I 2      | 3     | 02     | 25/1330   | 27/1024    | 1324    | KOA      |            | A-D  | XXX    |         |       |       |        |           |           |          |            |              |
| 002  | 01021    | 7                  | I 2      | 3     | 02     | 25/1340   | 27/1010    | 1317    | OGG      |            | A-D  | XXX    |         |       |       |        |           |           |          |            |              |
| 003  | 01046    | 7                  | I 2      | 3     | 02     | 25/1645   | 27/1010    | 1224    | OGG      |            | A-D  | XXX    |         |       |       |        |           |           |          | MCO LAS    |              |
| 004  | 01019    | 7                  | I 2      | 3     | 02     | 25/1335   | 27/1008    | 1318    | HNL      |            | A-D  | XXX    |         |       |       |        |           |           |          |            |              |
| 005  | 01036    | 7                  | I 2      | 3     | 02     | 25/1655   | 27/1043    | 1243    | HNL      |            | A-D  | XXX    |         |       |       |        |           |           |          |            |              |
| 006  | 01018    | 7                  | I 2      | 3     | 02     | 25/1315   | 27/0955    | 1320    | LIH      |            | A-D  | XXX    |         |       |       |        |           |           |          |            |              |
| 007  | 05757    | A                  | в 3      | 3     | 08     | 25/1045   | 27/1845    | 1926    | ORD CLT  |            | A-C  | XXX    |         |       |       |        |           |           |          |            |              |
| 008  | 09406    | A                  | в 3      | 3     | 05     | 25/1510   | 27/1409    | 1516    | EWR SFO  |            | K-K  | XXX    |         |       |       |        |           |           |          |            |              |
| 009  | 09419    | A                  | в 3      | 3     | 05     | 25/1015   | 27/1055    | 1509    | EWR SFO  |            | K-K  | XXX    |         |       |       |        |           |           |          |            |              |
| 010  | 05988    | A                  | в 3      | 3     | 06     | 25/1815   | 27/1425    | 1508    | ATL DFW  |            | A-C  | XXX    |         |       |       |        |           |           |          |            |              |
| 011  | 06001    | A                  | в 3      | 3     | 05     | 25/1015   | 27/1216    | 1504    | SMF PHL  |            | A-C  |        |         |       |       |        |           |           |          |            |              |
| 012  | 06006    | A                  | в 3      | 3     | 05     | 25/1310   | 27/1538    | 1502    | FLL DCA  |            | A-C  |        |         |       |       |        |           |           |          |            |              |
| 013  | 06183    | A                  | в 3      | 3     | 04     | 25/1045   | 27/1057    | 1500    | PHL SAN  |            | A-C  |        |         |       |       |        |           |           |          |            |              |
| 014  | 06154    | A                  | в 3      | 3     | 06     | 25/1250   | 27/1214    | 1500    | RNO MKE  |            | A-C  |        |         |       |       |        |           |           |          |            |              |
| UNIT | 001 OF 0 | 01                 |          | (     | GENERI | C BID: (  | )3DAY/25   |         |          | AGE 1 OF 2 |      |        |         |       |       | GENERI | C BID:    |           |          | PAGE       |              |
| MESS | AGE: PF7 | /PF                | 8 (1     | PRV/I | NXT IN | PROCESS)  | TO MOVE    | THRU TH | E PAGES  | OF PAIRING | S    | MESSAG | E: PF7/ | PF8   | (PRV/ | NXT IN | PROCESS)  | TO MOVE   | THRU THE | PAGES OF   | PAIRINGS     |
|      |          |                    |          |       |        |           |            |         |          |            |      |        |         |       |       |        |           |           |          |            |              |

Page 1

Page 2

## Step 12:

Once back on the Unit Page, notice the Bid Numbers are now reflected below. You can now finish a Unit bid by pressing **ENTER** (see below "UPDATE UNIT"). After you have finished completely and typed, "**YES**" into the UPDATE UNIT it will confirm it was saved on the bottom of the screen. The bottom of the Screen has additional options to type into:

- PAGING FUNC (NXT/PRV/LST) Ability to ADD more pages w/ additional lines to the Unit or go between pages by typing "NXT", "PRV" OR "LST".
- PASS TO DAILY (YES/NO) Ability to have the eligible bids in the Unit bid rolled over to Daily Scheduling for manual processing on the Unsuccessful Bidders List, formerly referred to as *"Riding Daily"*.
- UPDATE UNIT (YES/DEL) "YES" will Save Unit and move onto the next Unit, or "DEL" will delete the Unit completely. Any Errors with Bid will be displayed at the Bottom of the screen.
- PERSIST UNIT (YES/NO) Will make the Unit run nightly in ISAP processing if Unit contains eligible bids.
- INSRT BEFORE (Unit #) Will insert/move a current Unit page between existing Units.

| UCS1U436 42 (18 | .1.22) US AIRWAY    | S DLY ISAP/AIL UPDATE 01/23/15 17:08:28     |
|-----------------|---------------------|---------------------------------------------|
| ALC: USA EMPN   | UM: 73770           | NICOLE K SENUM: 05860 MONTH: JAN15          |
| BASE: PHX SAP/  | AIL DTE: 24JAN15    |                                             |
| UNIT 001 OF 001 | SKIP TO UNIT:       | 001 LAST UPDATED: 01/23/15 AT: 08:08        |
| DT TRIPS D      | DT TRIPS D          | CLOSING DATE: AT:                           |
| 01 06128/1      | 16                  | EXPND ADDS                                  |
| 02 06128/2      | 17                  | 1 _ 06328/25                                |
| 03 06128/3      | 18                  | 2 06328/25+09512/30                         |
| 04 09411/1      | 19 88361/1          | 3 E 03DAY/25                                |
| 05 09411/2      | 20 88361/2          | 4 _ 03DAY/26                                |
| 06 09411/3      | <b>21</b> 88211/1 _ | 5                                           |
| 07              | <b>22</b> 88211/2   | 6                                           |
| 08 VAC          | 23                  | 7                                           |
| 09 VAC          | 24                  | 8                                           |
| 10 VAC          | 25 88370/1 X        | 9                                           |
| 11 VAC          | <b>26</b> 88370/2   | 10                                          |
| 12 VAC          | 27                  | ETB NET:                                    |
| 13 VAC          | 28                  | PROJ PAY: 8721 MIN/MAX 04000 /09500 HOURS   |
| 14 VAC          | 29                  | PAGING FUNC: PASS TO DAILY:                 |
| 15              | 30                  | TODE DEFODE.                                |
|                 |                     | DIDO: 001 E NEVE ODETON >                   |
|                 |                     | BIDS: 0015 NEXT OPTION == >                 |
| MESSAGE: ERROR  | : UNIT CONTAINS     | NO DROP OR ADD CHOICES - UNIT WAS NOT SAVED |

#### **Editing ADD lines**

You can Insert an additional ADD line by typing

an "I" in the expand column.

| EXPND            | ADDS |   |
|------------------|------|---|
| 1 06328/25       |      |   |
| 2 06328/25+09512 | 2/30 |   |
| 3 I 03DAY/25     |      | E |
| <u>71</u>        |      |   |

You can Delete an ADD line by typing a "**D**" into the expand column:

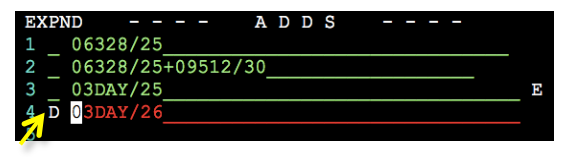